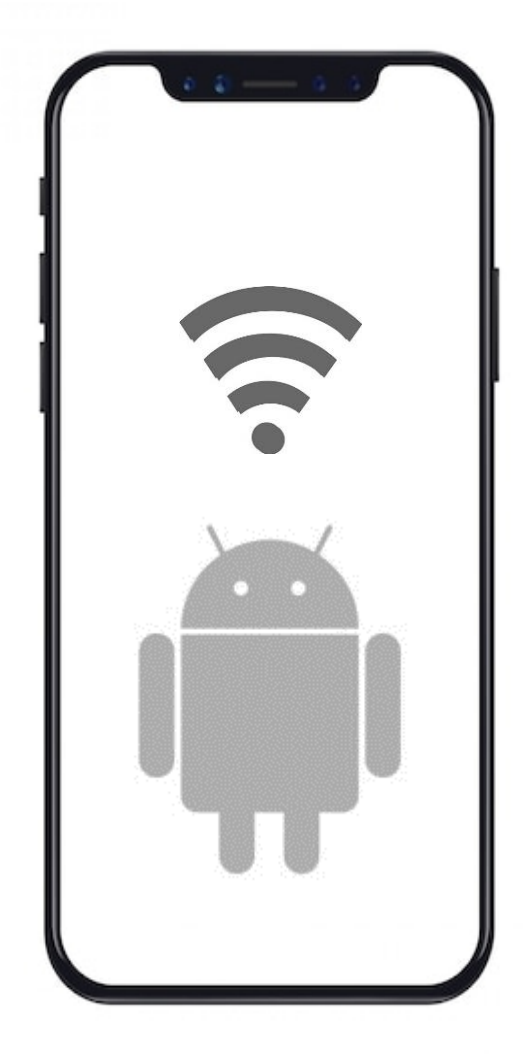

## 🚺 한국외국어대학교

## 무선 <mark>와이파이</mark> 설정 방법 Android OS

## 1. Android OS 설정 (설정방법 계속)

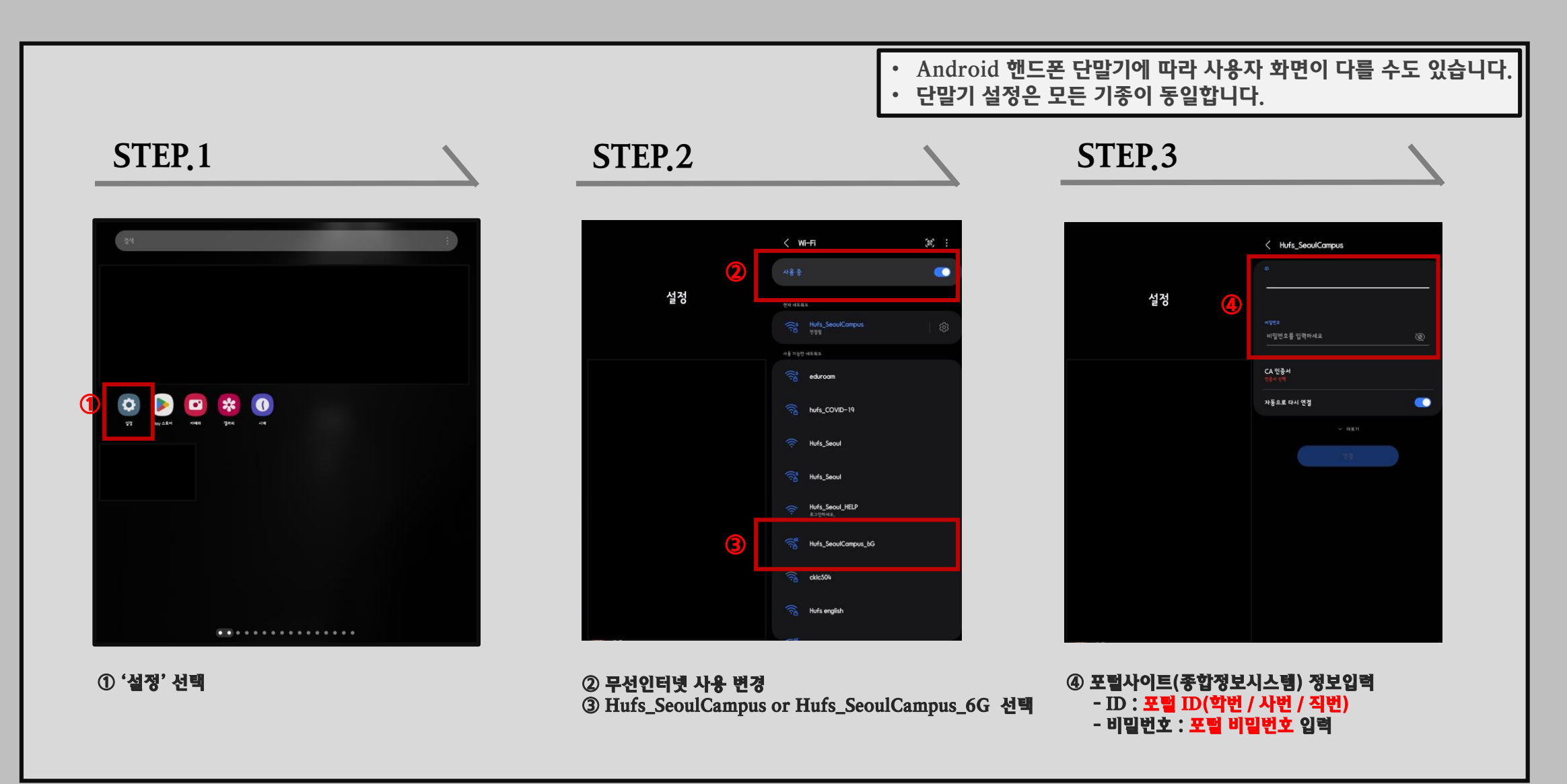

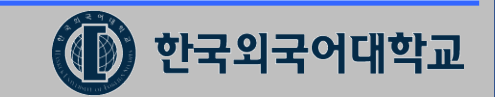

## 2. Android OS 설정

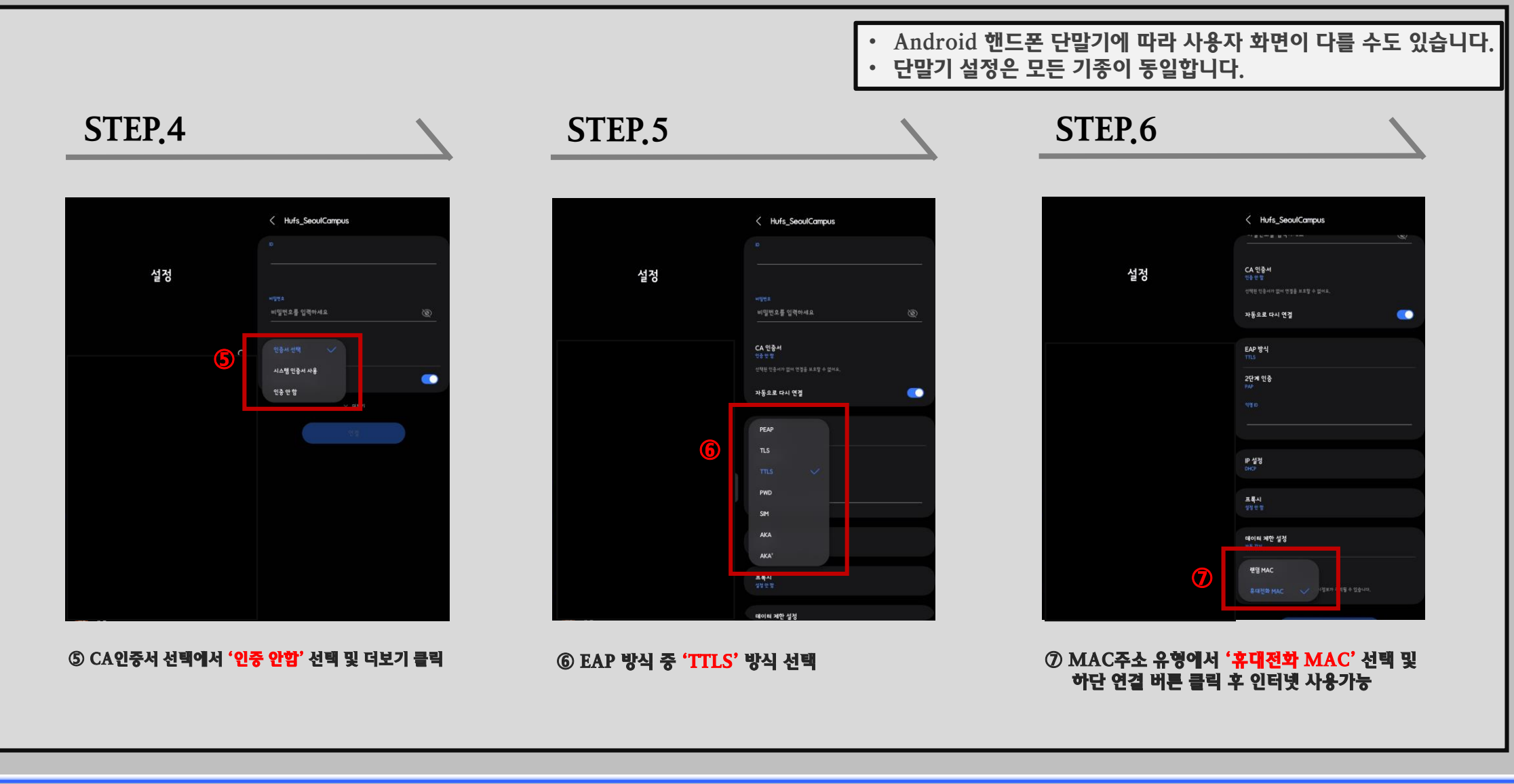

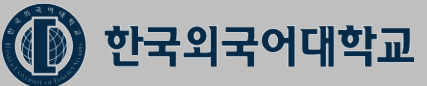